## 9. jQuery UI

Dokumentacja: <u>https://jqueryui.com/</u>

Paczka z plikami do zajęć:

https://warsztaty.sealcode.org/TWE/zajecia/2/assets/archives/jQueryUI.zip

## Ćwiczenie 9.1.

Przygotuj stronę, na której będzie panel typu accordion składający się z 10 sekcji. Umożliwij zamianę miejscami sekcji poprzez przesuwanie ich nagłówków.

## Ćwiczenie 9.2.

Przygotuj stronę, która będzie symulować pobieranie pliku. Po wciśnięciu przycisku "Start download" powinno pokazać się okno dialogowe z treścią:

- nagłówek "File Download";
- ciało:
  - na początku progressbar, tekst "Starting download…" i przycisk "Cancel download";
  - w trakcie: progressbar, tekst "Current progres xx%" i przycisk "Cancel download";
  - na końcu: progressbar, tekst "Complete!" i przycisk "Close".

Po wciśnięciu przycisku "Cancel download"/"Close" okno dialogowe się zamyka.